## REX-R256 MacOSX-10.3 での使用方法

2003 年 11 月 26 日 ラトックシステム株式会社

- 1. [ライブラリ] [Modem Scripts]フォルダに「RATOC REX-R256」ファイルをコピーします。
- 2. REX-R256 を PC カードスロットに挿入します。
- Appleメニューから[システム環境設定...]を選択し、
   [ネットワーク]を開きます。
- 4.「新しいポートが検出されました」と表示されますので、 「OK」ボタンをクリックします。(画面1)
- 5. 表示:「ネットワークポート設定」を選択し、
  - 「PCカードモデム」にチェックを入れます。(画面2)

|                    | 場所:(自動                                            | ;                           |  |
|--------------------|---------------------------------------------------|-----------------------------|--|
|                    | 表示: (ネットワークポート)                                   | 設定                          |  |
| 設定に<br>設定を<br>順位を: | チェックマークを入れて、その動作<br>ドラッグして、ネットワークへの射<br>指定してください。 | ⊧を"入"にします。<br>ξ続時に使用する設定の優先 |  |
| λ<br>⊻             | ポート設定<br>PC カードモデム                                | ( #5:18                     |  |
| ×<br>V             | 内蔵モデム<br>IrDA                                     | 福集                          |  |
| V                  | 内藏 Ethernet                                       | ( 削除 )                      |  |
|                    |                                                   | 複製                          |  |
|                    |                                                   |                             |  |

- 6. 表示:「PCカードモデム」を選択します。
  - ・モデム画面を開きます。(画面3)

モデム: 「RATOC REX-R256」を選択します。

ダイアル:「トーン」(プッシュホン回線)、「パルス」(ダイヤル回線)を選択します。 0発信する場合は、「電話をかける前に発信音を確認する」のチェックを 外してください。

PPP 画面を開きます。

接続先(電話番号やアカウント名・パスワードなど)の設定を行ってください。 0発信する場合は、電話番号の前に「0,(ゼロカンマ)」を入力してください。

|      | 爆所: 自動                                                            | •   |  |
|------|-------------------------------------------------------------------|-----|--|
|      | 表示: PC カードモデム                                                     | •   |  |
|      | PPP TCP/IP プロキシ モデム                                               |     |  |
|      |                                                                   |     |  |
| tta  | KATUC REA-R250 ▼ ▼ モデム肉菜のエラー訂正と圧縮を使用する                            |     |  |
|      | <ul> <li>モデム内蔵のエラー訂正と圧縮を使用する</li> <li>電話をかける前に発信音を確認する</li> </ul> |     |  |
| ダイヤル | ● トーン ○ パルス                                                       |     |  |
| スピーカ | ◎入 ○切                                                             |     |  |
|      |                                                                   |     |  |
|      |                                                                   |     |  |
|      |                                                                   |     |  |
|      | □ メニューバーにモデムの状況を表示する                                              | (?) |  |

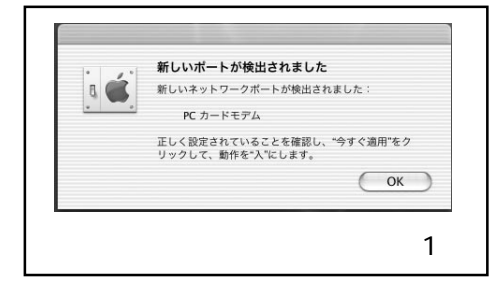

- 7. [アプリケーション]フォルダから[インターネット接続]を開きます。
  - 「PCカードモデム」を選択します。(画面4)

「電話番号」「アカウント名」「パスワード」は、6. で設定した情報が反映されます。 8. 「接続」ボタンをクリックしてください。ネットワークへ接続されます。

|    | Color     | v O 🔒                |  |
|----|-----------|----------------------|--|
| 一覧 | PC カードモデム | 内蔵モデム IrDA VPN       |  |
|    | 設定        | : 主電話番号 🗘            |  |
|    | 電話番号      | : 0,0669104004       |  |
|    | アカウント名    | : xxxxx              |  |
|    | バスワード     | :                    |  |
|    |           | □ メニューバーにモデムの状況を表示する |  |
| 状況 | : 待機中     | 接続                   |  |

4.5.のように「PCカードモデム」が表示されない場合は、以下の設定を行ってください。

- 1) 画面2(あるいは画面3)の「アシスタント」ボタンをクリックします。
- 2) ネットワーク設定アシスタントの画面が表示されます。
- 3) 場所名を設定し、「続ける」ボタンをクリックします。
- 4)「電話回線モデムを使用して ISP にダイヤルします」を選択し、「続ける」ボタンをクリック します。(画面5)
- 5) 接続先の設定を行い、「続ける」ボタンをクリックします。
- 6) モデムの設定 (「PC カードモデム」「RATOC REX-R256」) を行い、「続ける」ボタンをクリック します。(画面6)
- 7) 確認画面が表示されます。

「電話番号」「アカウント名」は5)で設定した内容が反映されます。

- 8)「ネットワーク設定はほかのアプリケーションによって変更されました」と表示されます。 「OK」ボタンをクリックします。
- 9) ネットワークへ接続されます。

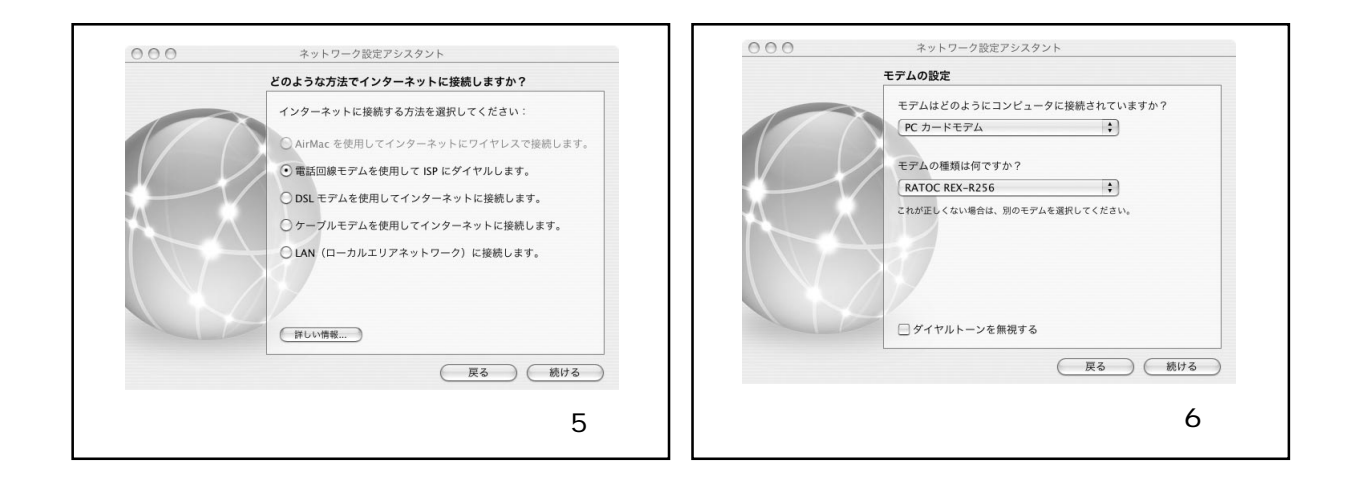